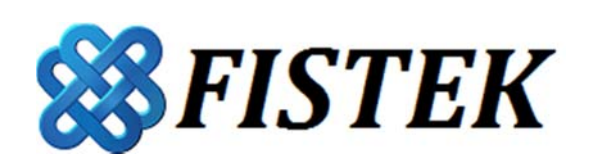

# 搶價策略功能說明

| 目 錄 |
|-----|
|-----|

| — 、 |    | 搶價策略簡介     | 1  |
|-----|----|------------|----|
|     | 1. | 啟動策略       | 1  |
|     | 2. | 刪除策略       | 1  |
|     | 3. | 中止方式及原因    | 1  |
|     | 4. | 委託書確認      | 2  |
|     | 5. | 範圍市價       | 2  |
| _`  |    | 觸價策略       | 4  |
|     | 1. | 功能說明       | 4  |
|     | 2. | 範例說明       | 4  |
|     | 3. | 執行【觸價】步驟   | 4  |
| Ξ、  |    | OCO 策略     | 7  |
|     | 1. | 功能說明       | 7  |
|     | 2. | 範例說明       | 7  |
|     | 3. | 執行【OCO】步驟  | 7  |
| 四、  |    | 停損停利策略     | 11 |
|     | 1. | 功能說明       | 11 |
|     | 2. | 範例說明       | 11 |
|     | 3. | 執行【停損停利】步驟 | 12 |
| 五、  |    | 移動停損策略     | 16 |
|     | 1. | 功能說明       | 16 |
|     | 2. | 範例說明       | 16 |
|     | 3. | 執行【移動停損】策略 | 17 |
| 六、  |    | 移動平倉策略     | 20 |
|     | 1. | 功能說明       | 20 |
|     | 2. | 範例說明       | 20 |
|     | 3. | 執行【移動平倉】策略 | 21 |

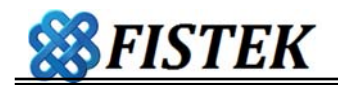

## 一、 搶價策略簡介

- 1. 啟動策略
  - (1) 選定標的— 商品

當選擇商品後,該目標商品之價位、留倉數量、平均成本及損益等資訊始揭示於畫面上方,並可直接執行平倉、或移動平倉功能。

- (2) 搶價策略有【觸價】、【OCO】、【停損停利】及【移動停損】等策略可選擇,其預設選項 為【停止執行策略】。選擇策略後,預設之【停止執行策略】將自動取消,而執行選擇的 策略。惟平倉與移動平倉功能不受【停止執行策略】影響。
- (3) 一般下單回報區顯示

由搶價策略執行之委託單,其委託、成交回報與相關帳務查詢與一般下單相同。

(4) 策略下單特殊註記 a(X)、A(X):

a(X): a 代表委託序號; X 代表委託數量, 依序為 a 、b 、 c ...等。

A(X): A 為 a 之對應策略, 代表策略序號; X 為洗價中等待策略觸發之數量。

2. 刪除策略

若欲將已設定之策略刪除,可點選【策略買刪】及【策略賣刪】按鈕,即可將策略刪除。

- 3. 中止方式及原因
  - (1) 客戶電腦端異常

當策略在執行中,遭遇網路斷線、客戶端電腦進入休眠、作業系統當機或記憶體不足等 情事,為保護使用者交易安全,本系統將立即停止洗價,並中止執行中之策略,其所設

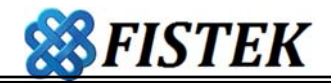

定之策略全部失效並清除。

- (2) 策略執行中之限制
  - I. 一個策略視窗中,同一時間僅能以單一帳號執行單一策略且限於同一商品。惟可於 不同價位設定策略,並同時執行,其策略序號依時間順序為A、B、C等策略。若 於策略執行中切換帳號、策略、商品,系統將彈跳出警告及確認視窗,若確認切 換,原執行中之策略會立即中止。
- (3)使用者關閉本系統 若使用者將搶價策略視窗或系統關閉,執行中的策略將立即中止,其策略相關設定亦會 清除。
- (4) 超過交易時間

系統依據交易所收盤時間結束,終止執行之策略,並將相關策略清除。其相關策略設定 不會延續到下一個交易盤別。

4. 委託書確認

於洗價過程中,若策略被出發,系統將彈跳出委託確認書,確認後系統始送出該筆委 託。若使用者欲跳過委託確認步驟,可至下單設定中,將委託書確認取消。當策略條件被觸 發時,系統將直接送出委託單。

5. 範圍市價

當設定的條件被出發後,系統預設以 IOC 市價單進行平倉委託,若使用者欲改以「範圍

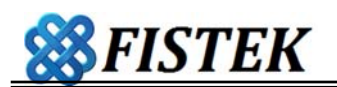

市價」委託,可至系統左上角功能列「設定」→「系統設定」→「下單設定」→「下單參 數」設定項目中最下方,勾選【策略搶價選擇「範圍市價」委託送單】選項。

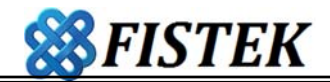

## 二、 觸價策略

- 1. 功能說明
  - (1) 係使用者設定某一理想價位,於洗價過程中觸及該價位時,系統將以委託條件為 IOC 市 價單委託買進或賣出。
  - (2) 適用於未知價位移動方向,設定好一相對理想關鍵點,當價格被觸發後,再啟動執行建 立新倉或是平倉部位。
  - (3) 倉別:自動;交易條件: IOC;委託價格:市價
- 2. 範例說明

範例一、假設目前市場價格成交價位在 10,899-10905 點之間浮動,使用者預計再跌到 10890 這一個點位才要買進台指多單一口,因此在 10890 這個價位點擊策略欄,系統即會以 10890 建立策略進行洗價,當觸發 10890 價位,即自行啟動執行以"市價" 買進台指一口。

範例二、市場價格在該成交基準價位 10,899 點浮動,使用者預計再漲到 10910 才要賣 出台指一口,因此在 10910 這個價位點擊策略欄,建立觸價策略,系統以 10910 為策略之基 準價進行洗價,當觸發 10910 價位,系統會自動執行以"市價"賣出台指一口。成交後,代 表該策略執行完畢。

- 3. 執行【觸價】步驟
  - (1) 點選【觸價】策略
  - (2) 確認商品種類、口數、選擇理想觸價價位,設定後會在點選的買方或賣方出現執行口

數、顯示在買方或賣方欄位,等待觸價成功,如(圖 2-1)、(圖 2-2)所示。

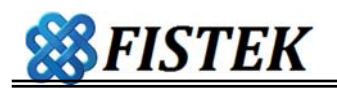

(3) 於洗價過程中,當設定的價位被觸及後,系統將彈跳出交易委託單,需使用者確認後該 筆委託單才會送出(給券商)。若「下單設定」之委託單確認顯示設定為「不顯示」,則條 件觸發時系統將略過委託單確認步驟,直接將委託單送至券商。

| 3 期權策略             |             |        |          |       | 1    |          | 12.2   |   |        |
|--------------------|-------------|--------|----------|-------|------|----------|--------|---|--------|
| <b>帳號</b> (期貨)     | )F777000-10 | 00009  |          |       |      |          |        | • | ■最上層顯示 |
| 台指0118             |             |        | Ę        | # 5   | 喜    |          | 平倉     | 1 | 使用說明   |
| 指公                 | 相当 19 800   |        | 1100     | 0.2   | д    |          | 移動平加   |   | 免責聲明   |
| 1241117            |             |        |          |       |      |          |        |   | 風險預告   |
| 1                  | 3           | 5      | 10       | 20    | 設定 [ | 1數 1     | (A)    |   | 商品設定   |
|                    |             |        |          |       |      |          |        | - | 台指0118 |
|                    |             |        |          |       |      |          |        |   |        |
| 策略買删               |             |        | 11:18:05 |       |      | 策略       | · 夏刪   |   |        |
| 觸價                 | 委買          | 冒量     | 價格       | 臺量    | 委    | <b>雪</b> | 觸價     |   |        |
| Ð                  |             |        | 10911    | 41    |      | -        | IVA IX | 刪 | μ.     |
| ŧ                  |             |        | 10910    |       |      |          |        | 刪 | 4      |
| ŧ                  |             |        | 10909    |       |      |          |        | 刪 | -      |
| ŧ                  |             |        | 10908    |       |      |          |        | 刪 |        |
| W                  |             |        | 10907    |       |      |          |        | 刪 |        |
| ŧ                  |             |        | 10906    |       |      |          |        | 刪 |        |
| ŧ                  |             |        | 10905    |       |      |          |        | 刪 |        |
| Ø                  |             |        | 10904    |       |      |          |        | 刪 |        |
| Ð                  |             |        | 10903    |       |      |          |        | 刪 | *      |
| Ø                  |             |        | 10902    |       |      |          |        | 刪 | -      |
| W                  |             |        | 10901    |       |      |          | 2      | 刪 | 2      |
| ŧ                  |             |        | 10900    |       |      |          |        | 刪 |        |
| ŧ                  |             |        | 10899    |       |      |          |        | 刪 |        |
| ŧ                  |             |        | 10898    |       |      |          |        | 刪 |        |
| ŧ                  |             |        | 10897    |       |      |          |        | 刪 |        |
| Ð                  |             |        | 10896    |       |      |          |        | 刪 |        |
| W                  |             |        | 10895    |       |      |          |        | 刪 | ā.     |
| ŧV                 |             |        | 10894    |       |      |          |        | 刪 | -      |
| ŧ                  |             |        | 10893    |       |      |          |        | 刪 | +      |
| ŧ                  |             |        | 10892    |       |      |          |        | 刪 |        |
| ŧ                  |             |        | 10891    |       |      |          |        | 刪 |        |
| Ð 1                | l l         |        | 10890    |       |      |          |        | 刪 | 75     |
|                    | 式: 觸價 ##    |        |          | 543   | 3    | (4)      |        |   | 特別註記   |
| ■,數量:1             |             |        | Ŧ        |       |      | ▼ ≸      | 顏示成交量  | t | 洗價記錄   |
| — 倉別:自動<br>) 條件:成交 | 價 <= 10890  | 執行 Buy | 停損1      | ≑檔/   | 停利 1 | ●榰       | ă      |   |        |
| 狀態:                |             | 000    | ◎移動停:    | 損 5 🔅 | 儅    |          |        |   |        |

(圖 2-1)

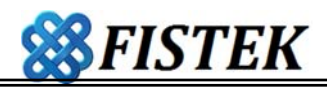

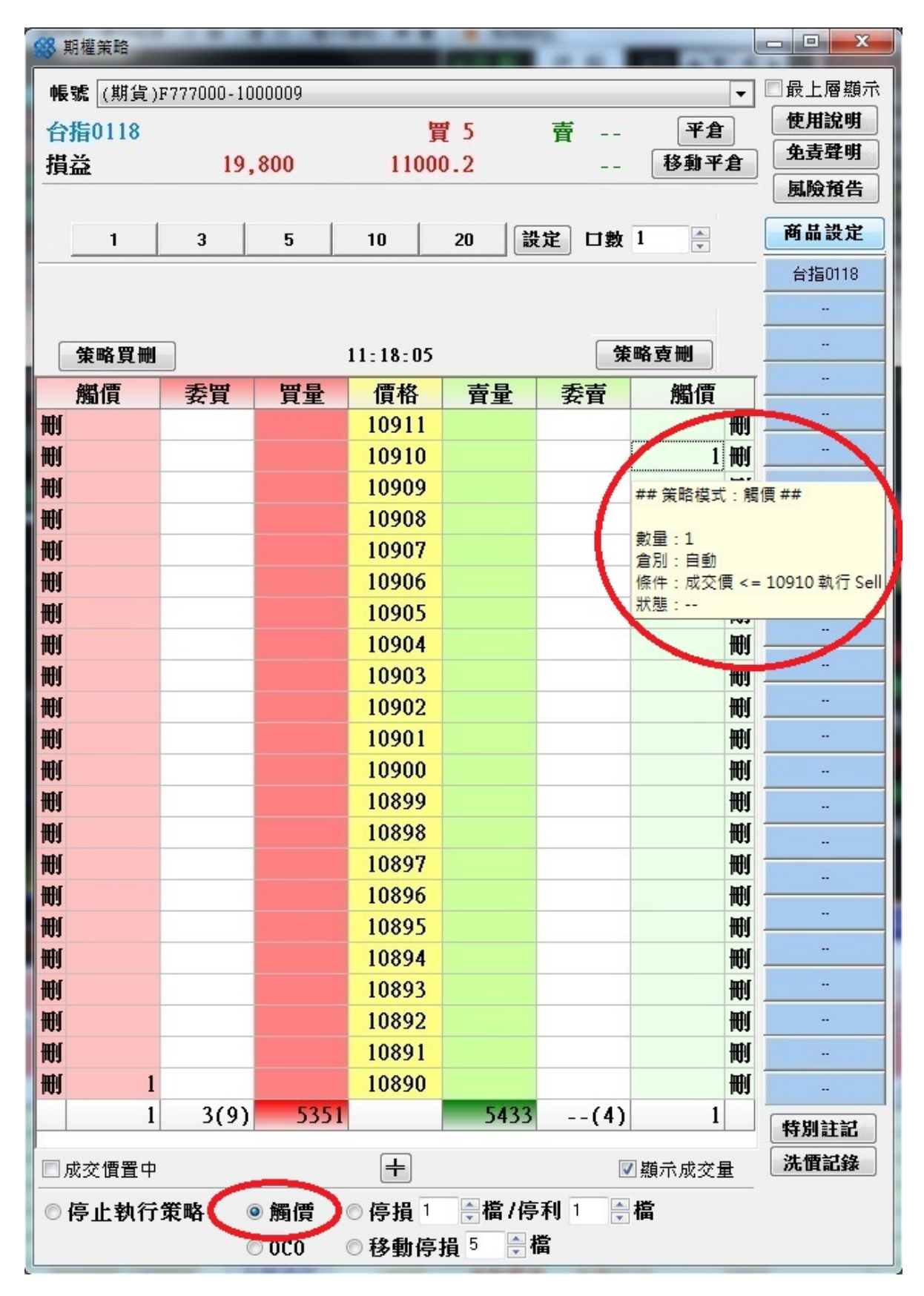

(圖 2-2)

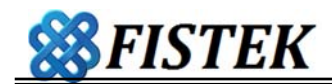

#### 三、 OCO 策略

- 1. 功能說明
  - (1) 【OCO】是 One Cancels the Other Oder 的簡稱。本策略功能係指定不同價位或兩種 不同買賣方之交易方式,系統將於客戶端電腦內進行洗價,若觸及其中一個價位,即啟 動預設定市價委託做買進或賣出進行委託,另一個就自動取消委託。
  - (2) 適用於對特定商品未知價位移動方向,設定好2個相對理想關鍵點,一個是停損價,另 一個是停利價位,待條件觸發後,再啟動執行委託。
  - (3) 倉別:自動;交易條件:IOC;委託價格:市價
- 2. 範例說明

假設目前市場價格成交價位在 10,899-10905 點之間浮動,使用者預計再跌到 10890 這 一個點位才要賣出台指多單一口作為停損,並同時預計再漲到 10910 這一個點位才要賣出台 指多單一口作為停利,因此點擊【OCO】按鈕,並於賣方策略欄點選 10890 及 10910 這 2 個價位,系統將根據設定的價位進行洗價,若市場行情下跌至 10890,亦即適才設定之策略 條件被觸發,系統啟動執行以"市價"賣出台指一口。成交後,設定之 10910 價位策略將同 時取消洗價,代表該策略執行完畢。

- 3. 執行【OCO】步驟
  - (1) 點選【OCO】策略
  - (2) 確認商品種類、口數,於買方或賣方選擇2個理想價位。設定完成後,於買方或賣方之 策略欄會顯示該策略之策略序號及待執行口數,系統開始進行洗價,等待觸價成功,如

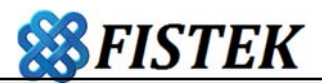

(圖 3-1)所示。 E.g. 策略欄顯示 A-5, A 代表策略序號; 5 代表待執行口數。

- (3) 於洗價過程中,當設定的價位被觸及後,系統將彈跳出交易委託單,需使用者確認後該 筆委託單才會送出(給券商)。若「下單設定」之委託單確認顯示設定為「不顯示」,則條 件觸發時系統將略過委託單確認步驟,直接將委託單送至券商,如(圖 3-2)所示。
- (4) 當委託單成交後,因委託條件為 IOC,故不論實際成交口數為何,其委託狀態必為「全 部成交」。亦即,待執行口數變為 0,策略欄之策略會由 A-X 改變為 A-0。
- (5) A 策略之後的策略系統將依時間順序依序以 B、C、D...編號。原有 A-X 保留,直到當日 收盤結束清盤之前或關掉系統為止。

| 🥵 期權策略        |            |       |          | -            |         |                                                                                                    |                   |
|---------------|------------|-------|----------|--------------|---------|----------------------------------------------------------------------------------------------------|-------------------|
| 帳號 (期貨)       | F777000-10 | 00009 |          |              |         | -                                                                                                    | 🔳 最上層顯示           |
| 台指0118        |            |       | e        | 15           | 膏       | 平倉                                                                                                    | 使用說明              |
| 指公            | 19.        | 800   | 1100     | ).2          |         | 移動平倉                                                                                                    | 免責聲明              |
|               | ,          |       |          |              |         |                                                                                                    | 風險預告              |
| 1             | 3          | 5     | 10       | 20 🔡         | 定 ロ数    | 1                                                                                                    | 商品設定              |
|               |            |       |          |              |         |                                                                                                    | 台指0118            |
|               |            |       |          |              |         |                                                                                                    |                   |
| 策略買刪          |            |       | 11:18:05 |              | 策       | 略賣刪                                                                                                    | -                 |
| 0C0           | 委買         | 量買    | 價格       | 賣量           | 委賣      | 0C0                                                                                                    |                   |
| 刪             |            |       | 10911    |              |         | ا                                                                                                    |                   |
| 刪             |            |       | 10910    |              |         | A-1 📆                                                                                                    |                   |
| 刪             |            |       | 10909    |              |         | ## 策略模式:(                                                                                                    | )CO ##            |
| 刪             |            |       | 10908    |              |         | 4535 · A                                                                                                    |                   |
| 刪             |            |       | 10907    |              |         | 編號:A<br>數量:1                                                                                                    |                   |
| 刪             |            |       | 10906    |              |         | 倉別:自動<br>修備,武奈便,                                                                                                    | 10000 # (= c - II |
| 刪             |            |       | 10905    |              |         | 1除1年: 成父1筫 <<br>或                                                                                                    | = 10890 親们 Sell   |
| 刪             |            |       | 10904    |              |         | 成交價 <                                                                                                    | = 10910 執行 Sell   |
| 刪             |            |       | 10903    |              |         | <u> </u>                                                                                                    |                   |
| 刪             |            |       | 10902    |              |         | 刪                                                                                                    |                   |
| 刪             |            |       | 10901    |              | <u></u> | THE REAL PROPERTY IN THE REAL PROPERTY INTO THE REAL PROPERTY INTO THE REAL PROPERTY INTO THE REAL PR |                   |
| 刪             |            |       | 10900    |              |         | 刪                                                                                                    | -                 |
| 刪             |            |       | 10899    |              |         | 刪                                                                                                    |                   |
| 刪             |            |       | 10898    |              |         | 刪                                                                                                    |                   |
| 刪             |            |       | 10897    |              |         | TH)                                                                                                    | -                 |
|               |            |       | 10896    |              |         | TH I                                                                                                    | -                 |
|               |            |       | 10895    |              |         | HU Pri                                                                                                    |                   |
| 109<br>http:/ |            |       | 10894    |              |         | iti y                                                                                                    |                   |
| 109<br>Juchi  |            |       | 10893    |              |         | itiji<br>Intel                                                                                                    |                   |
|               |            |       | 10092    |              |         | inter a constant a constant a con |                   |
|               |            |       | 10091    |              |         | 109<br>A 1 Jubi                                                                                                    |                   |
| EQ1           | 3(0)       | 5351  | 10090    | 5433         | (4)     | A - 1 100                                                                                                    |                   |
|               | 5(9)       | 1000  |          | J4J)         | (4)     | 1                                                                                                    | 特別註記              |
| □成交價置中        | 8          |       | +        |              |         | ] 顯示成交量                                                                                                    | 洗價記錄              |
| ◎ 停止執行        | 策略         | 觸價    | ◎ 停損 1   | <b>⋛檔/</b> 停 | 利 1 🚔   | 檔                                                                                                    |                   |
|               |            | 000   | ◎移動停     | 損 5 🚔 🕯      |         |                                                                                                    |                   |

**SFISTEK** 

(圖 3-1)

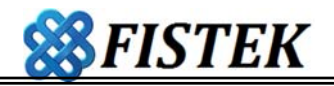

| 委託 | ⊾人:<br>號:F77700( | 0-1000009 | NT4  | 委託書   | 交易日期: 01/17<br>一般委託: 08:30-13:45 |  |  |
|----|------------------|-----------|------|-------|----------------------------------|--|--|
| 委部 | £種類:一般單          | 式         | 委託條件 | : ROD | 倉別: <b>自動</b>                    |  |  |
| 賣  | 商品名稱             | 交易月份      | 口數   | 價位    | 最後交易日                            |  |  |
| 出  | TXF8<br>台指0118   | 2018年01月  | 1    | 10910 | 2018/01/17                       |  |  |
|    | 1                |           |      |       |                                  |  |  |

(圖 3-2)

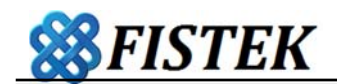

### 四、 停損停利策略

- 1. 功能說明
  - (1) 停損停利策略是針對新建部位作「固定價格」之停損或停利。
  - (2) 針對「新倉」建立部位之後,為了保護倉位而設定的反向停損或停利策略,雙向保護平 倉,於相對理想之點位(Tick)設定策略,當觸發時系統將執行平倉出場。
  - (3) 停損停利可分為兩階段,

第一階段為建立新倉→倉別:新倉;交易條件:ROD;委託價格:限價

第二階段為停損停利策略執行→倉別:自動;交易條件:IOC;委託價格:市價

2. 範例說明

範例一、使用者於 10,970 點買方委託 1 口台指,成交於 10,962 點,設定上下各 10 檔 作停損及停利策略。策略成立後即以成交價 10,962 點上、下各 10 檔為停利及停損策略。亦 言之,若市場即時價下跌至 10,952 點(=10962-10),停損的策略被觸發,系統即執行以 「IOC 市價」賣出 1 口台指委託單平倉。若該委託單於 10,959 點成交,該策略損失 3 點 (10,959 - 10,962=-3)。

範例二、使用者於 10,962 點買方建立 1 口新倉,並設定上、下各 10 檔停損及停利策略。當即時價上漲至 10,972(=10962+10),即觸發設定之停利策略,系統即執行 1 口以「IOC 市價」之台指委託賣單執行停利出場。若該委託單於 10,975 成交,該筆交易獲利 13點(10,975-10,962)。

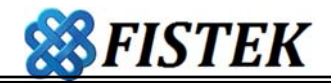

- 3. 執行【停損停利】步驟
  - (1) 點選【停損停利】策略,設定欲停損及停利之檔位。
  - (2) 第一階段,確認商品種類與口數。於買量或賣量的欄位點選欲建立新倉之委託價位,點 選後系統會跳出交易條件為 ROD 之限價委託單確認書,確認後系統即送出該筆新倉委 託,於策略欄顯示 a-X, a 為委託序號; X 為委託口數,如(圖 4-1)所示。
  - (3) 新倉委託成交後之狀況可分為兩種,如(圖 4-2 所示):
    - I. 全部成交,當委託成交後,系統會依據設定之停損停利檔位,於委託之對向策略欄 顯示停損及停利策略 A-X,A 為停損停利之策略序號;X 為待執行口數。
    - II. 部分成交,若僅為部分成交,未成交之限價委託單仍繼續執行至成交,成交後系統 亦將於對向策略欄建立停損停利策略。若成交Y口,此時策略欄顯示由a-X變為 a-(X-Y)口,亦即,待執行口數為(X-Y)口。
  - (4) 停損停利策略成立後,即進入該策略之第二階段,系統將依使用者設定之停損停利條件 於客戶端電腦進行洗價,等待條件觸發。當條件被觸發時,系統即彈跳出交易條件為 IOC 之市價委託單,進行平倉,待使用者確認後送出。
  - (5) 於洗價過程中,當設定的價位被觸及後,系統將彈跳出交易委託單,需使用者確認後該 筆委託單才會送出(給券商)。若「下單設定」之委託單確認顯示設定為「不顯示」,則條 件觸發時系統將略過委託單確認步驟,直接將委託單送至券商,如(圖 4-3)所示。
  - (6) 當委託單成交後,因委託條件為 IOC,故不論實際成交口數為何,其委託狀態必為「全 部成交」。亦即,待執行口數變為0,策略欄之策略會由 A-X 改變為 A-0。

(7) A 策略之後的策略系統將依時間順序依序以 B、C、D...編號。原有 A-X 保留,直到當日 收盤結束清盤之前或關掉系統為止。

\_ □ 期權策略 帳號 (期貨)F777000-1000009 ▼ ■ 最上層顯示 使用說明 冒 平倉 台指0118 \_\_\_ 賣 - -免責聲明 移動平倉 損益 - -- -- -風險預告 商品設定 1 3 5 10 20 設定 口數 1 \* 台指0118 ---策略買刪 11:18:05 策略賣刪 ---停損停利 停損停利 委買 買量 價格 賣量 委賣 ---刪 10974 刪 刪 10973 刪 ---刪 10972 刪 ---刪 10971 刪 ---刪 a-1 1 10970 刪 ---刪 10969 刪 ---刪 10968 刪 ... 52 刪 10967 刪 刪 57 10966 刪 ---刪 10965 72 刪 刪 46 10964 刪 ---16 刪 10963 刪 ---刪 24 10962 刪 ---刪 54 10961 刪 ---刪 95 10960 刪 ---刪 39 10959 刪 ---刪 73 10958 刪 --刪 10957 刪 刪 10956 刪 ---刪 10955 刪 --10954 刪 刪 ---刪 10953 刪 --1(-) 285 243 --(-) 1 特別註記 ☑ 成交價置中 + ☑ 顯示成交量 洗價記錄 ⇒檔 ○停止執行策略 ◎ 觸偵 ◎移動停損5 🔷 🕯 O00

(圖 4-1)

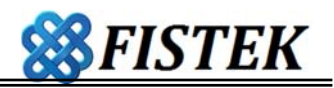

| 😽 期權策略          |            |         |          |          |              |       | - 🗆 X  |
|-----------------|------------|---------|----------|----------|--------------|-------|--------|
| <b>帳號</b> (期貨)] | F777000-10 | 00009   |          |          |              | -     | ■最上層顯示 |
| 台指0118          |            |         | Ę        | 1        | 畫            | 平倉    | 使用說明   |
| 指兴              |            | 200     | 1096     | 3 0      | д            | 移動平全  | 免責聲明   |
| 19.mt           |            | 200     | 1050.    |          |              |       | 風險預告   |
| 1               | 3          | 5       | 10       | 20 製     | 2 日朝         | 1     | 商品設定   |
|                 |            | 3       | 10       | 20 88    |              | •     |        |
|                 |            |         |          |          |              |       | 8110計合 |
| 5 110 H T       |            |         |          |          | 100          |       | -      |
| 策略買刪            |            |         | 11:18:05 |          | 策            | 略賣刪   |        |
| 停損停利            | 委買         | 買量      | 價格       | 賣量       | 委賣           | 停損停利  | -      |
| 刪               |            |         | 10973    |          |              | A-1 刪 | -      |
| 刪               |            |         | 10972    |          |              | 刪     | -      |
| 刪               |            |         | 10971    |          |              | 刪     |        |
| 刪( a-0          | (1)        |         | 10970    |          |              | 刪     | -      |
|                 |            |         | 10969    |          |              | 刪     |        |
| 刪               |            |         | 10968    |          |              | 刪     |        |
| 刪               |            |         | 10967    |          |              | 刪     |        |
| 刪               |            |         | 10966    | 59       |              | 刪     |        |
| 刪               |            |         | 10965    | 70       |              | 刪     | -      |
| 刪               |            |         | 10964    | 71       |              | 刪     |        |
| 刪               |            |         | 10963    | 41       |              | 刪     | -      |
| 刪               |            |         | 10962    | 26       |              | 刪     |        |
| 刪               |            | 37      | 10961    |          |              | 刪     | -      |
| 刪               |            | 94      | 10960    |          |              | 刪     |        |
| 刪               |            | 25      | 10959    |          |              | 刪     | -      |
| 刪               |            | 70      | 10958    |          |              | 刪     |        |
| 刪               |            | 57      | 10957    |          |              | 刪     |        |
| 刪               |            |         | 10956    |          |              | 刪     | -      |
| 刪               |            |         | 10955    |          |              | 刪     | -      |
| 刪               |            |         | 10954    |          |              |       |        |
| 刪               |            |         | 10953    |          |              | A-1 🖶 | -      |
| 刪               |            |         | 10952    |          |              | 刪     |        |
|                 | (1)        | 283     |          | 267      | (-)          | 1     | 代期計算   |
| ☑ 成交價置中         |            |         | Ŧ        |          |              | 顯示成交量 | 法價記錄   |
| ◎店止執续           | ACC INF    | - 400 I | 。 唐提 10  | ▲増ル声     | <b>£1</b> 10 | 楼     |        |
| ◎停止到行           | 宋哈 (       | 周辰      | ● 1号損 □  | ▼値/停     | 11 IU 🔽      | 1曲    |        |
|                 | (          | 000     | ◎移動停     | 損 🗋 💌 16 | 4            |       |        |

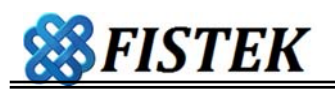

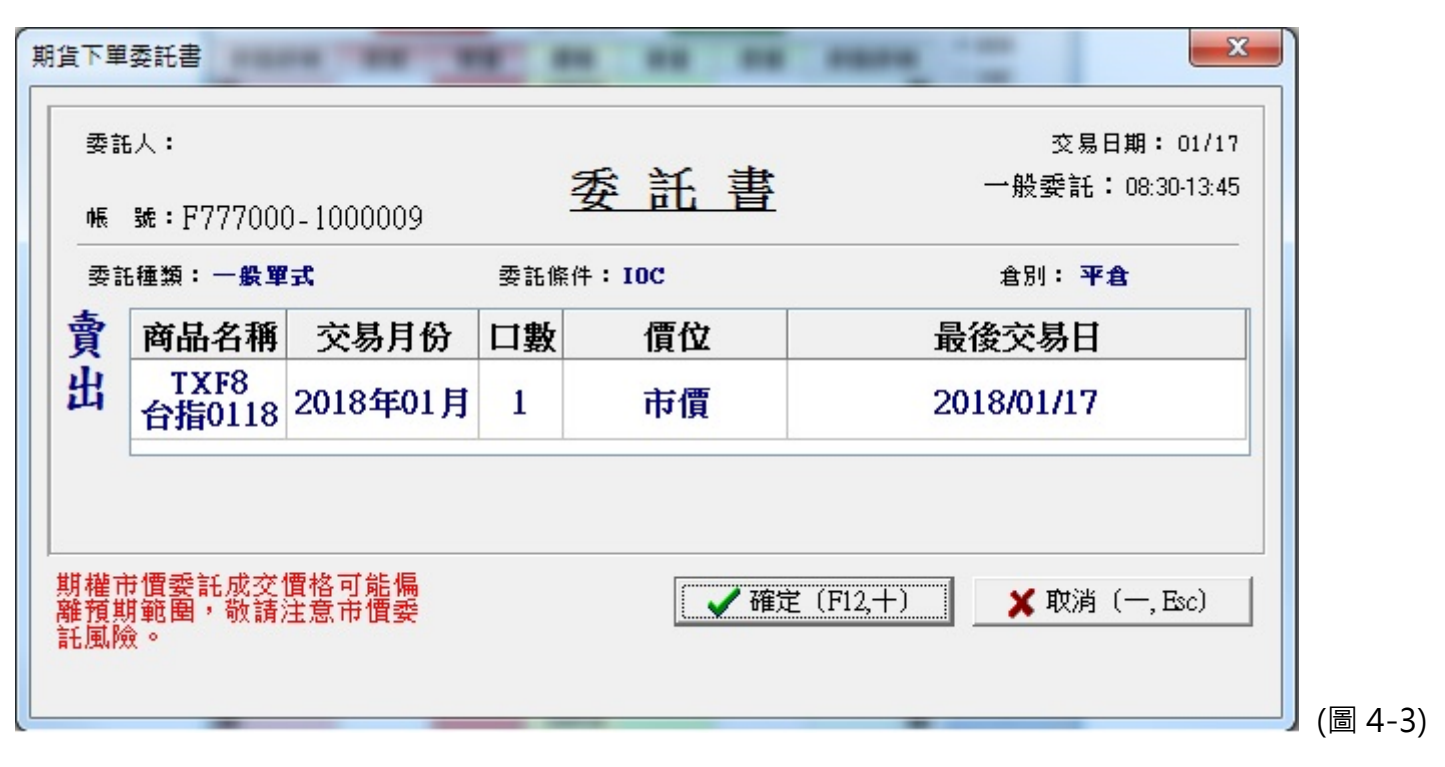

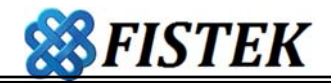

## 五、 移動停損策略

- 1. 功能說明
  - (1) 【移動停損】是針對新建部位作移動之停損或停利。
  - (2) 其目的係為了保護使用者建立的新倉。其策略原理大致與【停損停利】相同,均為商品 在洗價過程中觸發設定的平倉點位後,系統會於新倉之對向做出停損或停利之平倉策 略。
  - (3) 【移動停損】與【停損停利】最大的不同係當價格波動時·【移動停損】點位會隨價格波動而往對使用者有利之方向移動;【停損停利】設定之點位則係固定不變·並不會隨價格波動而移動。
  - (4) 移動停損可分為兩階段,

第一階段為建立新倉→倉別:新倉;交易條件:ROD;委託價格:限價

第二階段為移動停損策略執行→倉別:自動;交易條件:IOC;委託價格:市價

2. 範例說明

範例一、假設使用者委託買進台指 10,900 點多單 2 口,成交於 10,899,並設定 10 檔為 其移動停損策略。當即時價下跌至 10,889(=10,899-10)點時,設定之停損策略被出發,系統 即執行以「IOC 市價」賣出 1 口台指委託之平倉單。若該委託單於 10,888 點成交,該筆策略 之損失為 22 點(=(10888-10899)\*2 口)點。

範例二、假設使用者委託買進台指 10,900 點多單 2 口,成交於 10,899,並設定 10 檔為 該策略之移動停損策略。當即時價上漲(對使用者有利)50 點至 10,950 點,停損點亦上移 50 點,由 10,890 改為 10,940。若此時即時價再由 10,950 下跌 10 點至 10,940 時,設定的策略並不會往下移動,仍固定於 10,940。亦即設定之停損策略被觸發,系統執行以「IOC市 價」之台指委託賣單停損出場。若該市價平倉單於 10,939 成交,該筆策略獲利為 40(=10,939-10,899)點。

- 3. 執行【移動停損】策略
  - (1) 點選【移動停損】策略,設定欲平倉出場之檔位。
  - (2) 第一階段,確認商品種類與口數。於買量或賣量的欄位點選欲建立新倉之委託價位,點 選後系統會跳出交易條件為 ROD 之限價委託單確認書,確認後系統即送出該筆新倉委 託,於策略欄顯示 a-X, a 為委託序號;X 為委託口數。
  - (3) 新倉委託成交後之狀況可分為兩種:
    - I. 全部成交,當委託成交後,系統會依據設定之檔位,於委託之對向策略欄顯示移動 停損策略 A-X,A 為移動停損之策略序號;X 為待執行口數。
    - II. 部分成交,若僅為部分成交,未成交之限價委託單仍繼續執行至成交,成交後系統 亦將於對向策略欄建立移動停損策略。若成交Y口,此時策略欄顯示由a-X變為 a-(X-Y)口,亦即,待執行口數為(X-Y)口。

(4) 移動停損策略成立後,即進入該策略之第二階段,系統將依使用者設定之移動停損條件 於客戶端電腦進行洗價,其點位會隨行情浮動而往有利之方向移動,等待條件觸發。當 條件被觸發時,系統即彈跳出交易條件為 IOC 之市價委託單,進行平倉,待使用者確認 後送出。

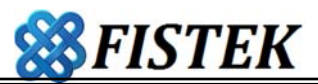

- (5) 於洗價過程中,當設定的價位被觸及後,系統將彈跳出交易委託單,需使用者確認後該 筆委託單才會送出(給券商)。若「下單設定」之委託單確認顯示設定為「不顯示」,則條 件觸發時系統將略過委託單確認步驟,直接將委託單送至券商。
- (6) 當委託單成交後,因委託條件為 IOC,故不論實際成交口數為何,其委託狀態必為「全 部成交」。亦即,待執行口數變為 0,策略欄之策略會由 A-X 改變為 A-0。
- (7) A 策略之後的策略系統將依時間順序依序以 B、C、D...編號。原有 A-X 保留,直到當日

🕵 期權策略 帳號 (期貨)F039000-66666666 測試帳號 ▼ ■ 最上層顯示 使用說明 平倉 台指0118 冒 14 膏 ---免責聲明 損益 -1,878,800 11633.0 移動平倉 風險預告 設定 口數 1 商品設定 1 3 5 10 20 台指0118 ..... 策略賣刪 策略買刪 11:18:05 移動停捐 冒量 價格 臺量 委曹 移動停損 委冒 10900 刪 刪 1.M a-0 10899 刪 ---刪 10898 刪 ..... 刪 10897 刪 刪 10896 刪 .... 刪 10895 刪 10894 刪 刪 .... 刪 10893 刪 .... 刪 10892 刪 刪 10891 刪 122 刪 10890 刪 A-2 📆 刪 10889 ..... 刪 10888 刪 530 338 --(--) 2 - -特別註記 洗價記錄 + 成交 個 置 中 ▼顯示成交量 ◎ 停損 5 < 一檔/停利 5 ⇒檔 ◎ 停止執行策略 ◎ 觸價 ○ 0C0 < ● 移動停損 10 < 檔</p> (圖 5-1)

收盤結束清盤之前或關掉系統為止。

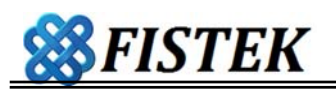

| <b>帳號</b> (期貨) | F039000-66  | 66666 測訂 | 、帳號      |        |        |           | - | □ 最上層顯示 |
|----------------|-------------|----------|----------|--------|--------|-----------|---|---------|
| 台指0118         |             |          | 買        | 14     | 賣      | 平倉        |   | 伊用記明    |
| 損益             | -1,878,     | 800      | 11633    | .0     |        | 移動平       | 倉 | 光宜年明    |
|                |             |          |          |        |        |           |   | 風險預告    |
| 1              | 3           | 5        | 10       | 20   課 | 定日數    | 1         |   | 商品設定    |
|                |             |          |          |        |        |           | _ | 台指0118  |
|                |             |          |          |        |        |           |   | -       |
| 策略買刪           |             |          | 11:18:05 |        | 策      | 略賣刪       |   |         |
| 移動停措           | 委冒          | 日日       | 價格       | 量骨     | 委賣     | 移動停       | 椙 | 14      |
| N N N          | ~~~         | AT       | 10900    | AT     | ~ 4    | 12 -2014  | 刪 | 2       |
| <br>Ŋ a-0      |             |          | 10899    |        |        |           | 刪 |         |
| N <b>2</b>     | + >/+ /#    |          | 10898    |        |        |           | 刪 | -       |
| N Z            | <b>基準</b> 價 |          | 10897    |        |        |           | 刪 | -       |
| ev 🗌           |             |          | 10896    |        |        |           | 刪 |         |
| Ð              |             |          | 10895    |        |        |           | 刪 | 2       |
| N              |             |          | 10894    |        |        |           | 刪 |         |
| Ð              |             |          | 10893    |        | 1      |           | 刪 |         |
| Ð              |             |          | 10892    |        |        |           | 刪 |         |
| Ð              |             |          | 10891    |        |        |           | 刪 |         |
| H)             |             |          | 10890    |        |        | 6         |   |         |
| U)<br>Dr       |             |          | 10889    |        |        | A-14      |   | 1       |
| 09             |             | 520      | 10888    | 220    | ( )    |           | 刪 |         |
|                | ()          | 530      |          | 222    | ()     |           |   | 特別註記    |
| □成交價置中         |             |          | +        |        | V      | ]<br>顯示成交 | 量 | 洗價記錄    |
|                |             |          |          |        | 5412 C |           | 1 |         |

| 期貨下單 | 委託書                               |                |     |               | <b>X</b>                         |
|------|-----------------------------------|----------------|-----|---------------|----------------------------------|
| 委部   | も人:<br>號:F77700(                  | 0-1000009      |     | 委託書           | 交易日期: 01/17<br>一般委託: 08:30-13:45 |
| 委言   | 托種類 <b>:一般單</b>                   | 式              | 委託條 | 件: <b>IOC</b> | 倉別: 平倉                           |
| 賣    | 商品名稱                              | 交易月份           | 口數  | 價位            | 最後交易日                            |
| 出    | TXF8<br>台指0118                    | 2018年01月       | 14  | 市價            | 2018/01/17                       |
| 期權所難 | 并 <b>悟</b> 委託成交付<br>明範圍,敬請;<br>☆。 | 價格可能偏<br>注意市價委 |     | 【 <b></b> 確)  | É (F12,+) ★ 取消 (-, Esc)          |

(圖 5-3)

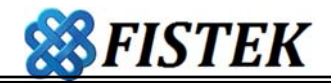

## 六、 移動平倉策略

- 1. 功能說明
  - (1) 【移動停損】是針對既有之部位作移動之停損或停利。
  - (2) 其目的係為了保護使用者之庫存部位。其策略原理與【移動停損】相同,均為商品在洗 價過程中觸發設定的平倉點位後,系統會於新倉之對向做出停損或停利之平倉策略。
  - (3) 【移動平倉】與【移動停損】之不同在於其客體對象之不同。
    - I. 移動平倉係針對庫存所作之策略;
    - II. 移動停損係針對新倉所作之策略。
  - (4) 移動停損可分為兩階段,

倉別:自動;交易條件:IOC;委託價格:市價

2. 範例說明

範例一、假設使用者留倉台指 14 口多單,成本為 10,910,執行 10 點移動平倉。系統會 以設定策略時之即時價為基準價,設定後於客戶端電腦進行洗價。若使用者設定移動平倉策 略時即時價為 10,899,系統將以 10,899 為基準(非 10,910),10,889 為停損點。當即時價由 10,899 下跌至 10,889 時,即觸發移動平倉策略,系統會以交易條件為 IOC 之市價委託賣單 平倉出場。若成交於 10,888 點,該策略之損失為每口 22(=10,888-10,910)點。

範例二、假設使用者留倉台指 14 口多單,成本為 10,910,設定移動平倉策略,策略之 執行基準價為 10,899(設定策略時之即時價),當即時價上漲時對部位有利,設定之停損價位 會隨之提高。當即時價上漲(對使用者有利)50 點至 10,950 點,停損點亦上移 50 點,由

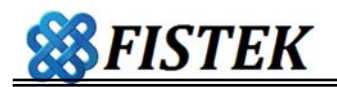

10,890 改為 10,940。若即時價下跌,設定的策略並不會往下移動,因此當即時價再由 10,950 下跌 10 點至 10,940,平倉出場的價格仍係 10,940。亦即設定之停損策略被觸發,系 統即以「IOC 市價」之台指委託賣單停損執行停損出場。若該市價平倉單於 10,935 成交,該 筆策略獲利為每口 25(=10,935-10,910)點。

- 3. 執行【移動平倉】策略
  - (1) 選擇商品後,點選【移動平倉】策略,設定欲平倉出場之檔位後點擊「執行」按鈕,系 統即開始執行策略,如(圖 6-1)所示。
  - (2) 系統依使用者設定之平倉條件,將選定商品之全數庫存於客戶端電腦進行洗價,基準價 為送出執行條件時之即時價。其點位會隨行情浮動而往有利之方向移動,等待條件觸 發。當條件被觸發時,系統即彈跳出交易條件為 IOC 之市價委託單,進行平倉,待使用 者確認後送出,如(圖 6-1)所示。
  - (3) 於洗價過程中,當設定的價位被觸及後,系統將彈跳出交易委託單,需使用者確認後該 筆委託單才會送出(給券商)。若「下單設定」之委託單確認顯示設定為「不顯示」,則條 件觸發時系統將略過委託單確認步驟,直接將委託單送至券商,如(圖 6-3)所示。
  - (4) 當委託單成交後,因委託條件為 IOC,故不論實際成交口數為何,其委託狀態必為「全 部成交」。亦即,待執行口數變為0,策略欄之策略會由 A-X 改變為 A-0。

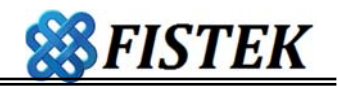

| 44E0110        |         | 00000 //11 | in the second second second second second second second second second second second second second second second | 14    | *       | T A        | 使用说明       |
|----------------|---------|------------|----------------------------------------------------------------------------------------------------|-------|---------|------------|------------|
| 日相0118<br>日 11 | 1 000   |            | 頁                                                                                                    | 14    | 買       | 平白         | 6.76.75.97 |
| 順益             | -1,878, | 800        | 11633                                                                                                    | .0    | - (     | 移動平君       | 日見年初       |
|                |         |            |                                                                                                    |       |         | T          | 風險頂音       |
| 1              | 3       | 5          | 10                                                                                                    | 20 設  | 定 口數    | 1          | 商品設定       |
|                |         |            |                                                                                                    |       |         | /          | 台指0118     |
|                |         |            |                                                                                                    |       |         |            |            |
| 策略買刪           |         |            | 11:18:05                                                                                                    |       | 策       | 略賣刪        |            |
| 移動停損           | 委買      | 量買         | 價格                                                                                                    | 賣量    | 表賣      | 移動停損       | -          |
| Ŋ              |         |            | 10900                                                                                                    |       | /       | 刪          | 2          |
| N              |         |            | 10899                                                                                                    | 4     |         | , 刪        |            |
| N              |         |            | -                                                                                                    |       |         | 1 H        |            |
| N              |         | 長          | 示:目前正                                                                                                    | 在執行XX | 策略      | 刪          |            |
| N              |         | Ŧ          | 多動平倉:10                                                                                                    | ◎ 倉檔  |         | 刪          | 2          |
| N              |         |            | 即時價位:10                                                                                                    | 0899  |         | 刪          |            |
| N              |         | 2          | 「倉口數: 🤇                                                                                                    | 買 14  | ◎ 賣     | . 刪        |            |
| Ŋ              |         |            |                                                                                                    | 取     | 肖 套月    | f fil      |            |
| N              |         |            |                                                                                                    |       | •       |            |            |
| N              |         |            | 10891                                                                                                    |       |         | 刪          | *          |
| M              |         |            | 10890                                                                                                    |       |         | 刪          |            |
| ۱۷<br>۱۷       |         |            | 10889                                                                                                    |       |         | 刪          |            |
| ĮĮ             |         |            | 10888                                                                                                    |       |         | 刪          |            |
|                |         | 531        | J                                                                                                    | 338   | ()      |            | 特別註記       |
| 成交價置中          |         |            | +                                                                                                    |       |         | ]<br>顯示成交量 | 洗價記錄       |
|                | Mt mL   | a Ann bart |                                                                                                    | 一番山古  | til 🕞 🔺 | 125        |            |

| ₩6號 (別貝 | )F039000-66 | 666666 測詞 | 、帳號      |      |      | •    | ■最上層顯示 |
|---------|-------------|-----------|----------|------|------|------|--------|
| 台指0118  |             |           | 買        | 14   | 賣    | 平倉   | 使用說明   |
| 損益      | -1,878,     | 800       | 11633    | 3.0  |      | 移動平倉 | 免責聲明   |
|         |             |           |          |      |      |      | 風險預告   |
| 1       | 3           | 5         | 10       | 20 設 | 定 口數 | 1    | 商品設定   |
|         |             |           |          |      |      |      | 台指0118 |
|         |             |           |          |      |      |      |        |
| 策略買冊    |             |           | 11:18:05 |      | 策    | 略賣刪  |        |
| 移動停損    | 委買          | 買量        | 價格       | 賣量   | 委賣   | 移動停損 | -      |
| Ð       |             |           | 10900    |      |      | 刪    | 2      |
| f) a-0  |             |           | 10899    |      |      | 刪    |        |
| e e     | 甘洪庙         |           | 10898    |      |      | 刪    |        |
| el 🕴    | <b>基华</b> 順 |           | 10897    |      |      | 刪    | -      |
| Ð       |             |           | 10896    |      |      | 刪    |        |
| Ð       |             |           | 10895    |      |      | 刪    | 1      |
| H       | 2           |           | 10894    |      |      | 刪    |        |
| Ħ       |             |           | 10893    |      |      | 刪    |        |
| N       |             |           | 10892    |      |      | 刪    | -      |
| Ð       |             |           | 10891    |      |      | 刪    | -      |
| N       |             |           | 10890    |      |      |      |        |
| Ð       |             |           | 10889    |      |      | A-14 |        |
| Ð       |             |           | 10888    |      |      |      |        |
| 12      | ()          | 530       |          | 338  | ()   |      | 特別註記   |
|         |             |           |          |      |      |      |        |

**SFISTEK** 

\_\_\_\_\_(圖 6-2)

| 期貨下單                                            | <b>単委託書</b>                               |                |      |        | ×                                |        |
|-------------------------------------------------|-------------------------------------------|----------------|------|--------|----------------------------------|--------|
| 委<br>:<br>· · · · · · · · · · · · · · · · · · · | 祗人:<br>號:F777000                          | 0-1000009      | NA.  | 委託書    | 交易日期: 01/17<br>一般委託: 08:30-13:45 |        |
| 委調                                              | 託種類:一般單                                   | (式             | 委託條件 | : 10C  | 倉別: <b>平倉</b>                    |        |
| 賣                                               | 商品名稱                                      | 交易月份           | 口數   | 價位     | 最後交易日                            |        |
| 出                                               | TXF8<br>台指0118                            | 2018年01月       | 14   | 市價     | 2018/01/17                       |        |
| 期權預點                                            | 市 <b>慣委</b> 託成交<br>期範 <b>圉</b> ,敬請/<br>澰。 | 憛格可能煸<br>注意市價委 |      | 【 🖌 確) | E (F12,十) X 取消 (一, Esc)          | 圖 6-3) |

23/22